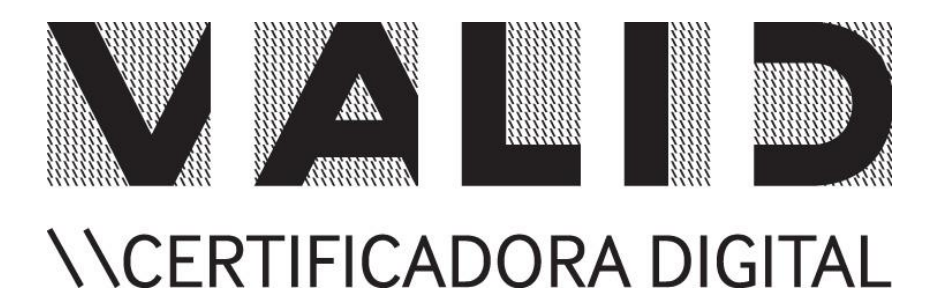

# EMISSOR DE NOTA FISCAL GRATUITO

## Configurando o Certificado Digital Valid

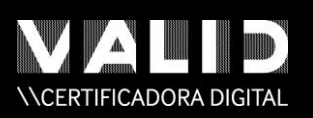

Guia de Configuração

#### <u>USO PÚBLICO</u>

## Controle de Versões

| Autor        | Descrição      | Versão | Data       |
|--------------|----------------|--------|------------|
| Lays Almeida | Versão Inicial | 1.0    | 02.12.2014 |
|              |                |        |            |
|              |                |        |            |
|              |                |        |            |
|              |                |        |            |

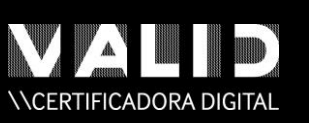

<u>USO PÚBLICO</u>

#### Guia de Configuração

### Sumário

| Introdução                                             | .4  |
|--------------------------------------------------------|-----|
| CONFIGURANDO O EMISSOR COM O CERTIFICADO DIGITAL VALID | . 5 |

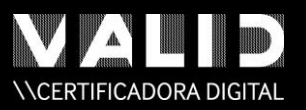

<u>USO PÚBLICO</u>

### Introdução

Esse manual tem como objetivo auxiliar na configuração do certificado no Emissor de Notas Gratuito.

A responsabilidade pela implantação da nota fiscal eletrônica é do contribuinte, caso tenha dúvidas acesse: <u>http://www.nfe.fazenda.gov.br/portal/principal.aspx</u> ou pelo telefone: Central NF-e 0800 9782338.

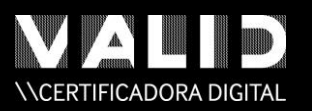

USO PÚBLICO

#### Configurando o Emissor com o Certificado Digital Valid

Para assinatura da Nota Fiscal Eletrônica, é necessário que o emitente possua o Certificado Digital.

Obtendo o Certificado Digital Valid o usuário deverá instalar seu respectivo drive e configurar em seu Emissor.

A sequência para essa configuração, acesse o menu Sistema e clique em Certificados.

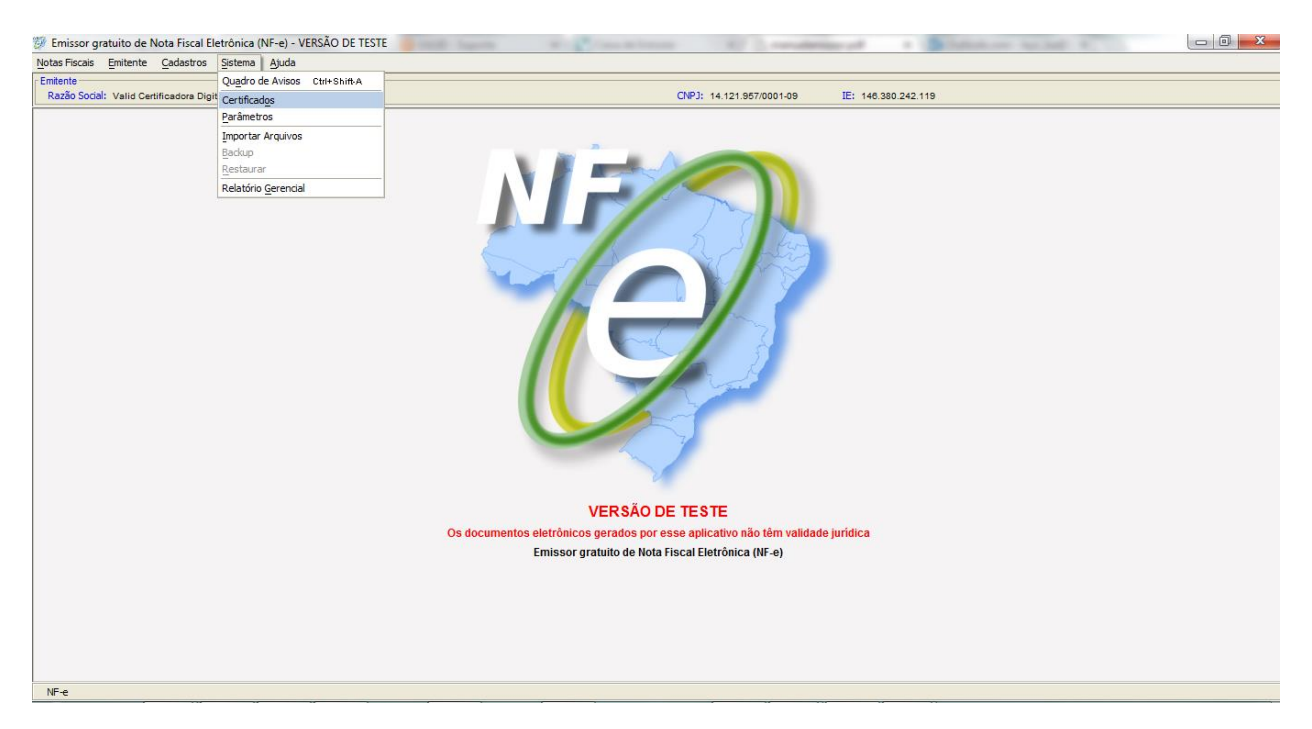

#### Abrirá a seguinte tela:

| 💯 Emissor gratuito de Nota Fis                                                                                                    | cal Eletrônica (NF-e) - VERSÃO DE TEST                                                                                                    |                                                                                        |                                    |                     |                  |  |  |  |
|----------------------------------------------------------------------------------------------------|----------------------------------------------------------------------------------------------------|----------------------------------------------------------------------------------------|------------------------------------|---------------------|------------------|--|--|--|
| Notas Fiscais Emitente Cadas                                                                                                    | tros <u>S</u> istema <u>Aj</u> uda                                                                                                    |                                                                                        |                                    |                     |                  |  |  |  |
| Emitente<br>Razão Social: Valid Certificador                                                                                                    | a Digital Ltda                                                                                                    |                                                                                        | CNPJ: 14.121.957/0001-09           | IE: 146.380.242.119 |                  |  |  |  |
|                                                                                                    |                                                                                                    |                                                                                        | Certificados                       |                     |                  |  |  |  |
|                                                                                                    |                                                                                                    |                                                                                        |                                    |                     |                  |  |  |  |
| Outilizar Repositório de Construction de Construction de Co | ertificados do Windows                                                                                                    |                                                                                        |                                    |                     |                  |  |  |  |
| O Software irá apresentar o                                                                                                    | idows na a opção de utilizar o Repositorio o<br>is certificados encontrados no Windows e                                                    | le Certificados do proprio Windows.<br>fornecerá a opção de escolha de um deles para a | ssinatura e transmissão.           |                     |                  |  |  |  |
| Forneça a senha quando fo                                                                                                    | r requerido.<br>desta speão sano paia usuária Windowa                                                                                       |                                                                                        |                                    |                     |                  |  |  |  |
| Importante: Antes de utiliz                                                                                                    | ar o certificado:                                                                                                    |                                                                                        |                                    |                     |                  |  |  |  |
| Certifique-se através de                                                                                                    | sua fornecedora que o certificado escolhid                                                                                                  | é compatível com os padrões estabelecidos;                                             |                                    |                     |                  |  |  |  |
| Para certificados tipo A1:<br>Para certificados tipo A3                                                                                                    | Não se esqueça de instalá-lo corretamente<br>(Token/Smart Card): Não se esqueça de ins                                                      | no seu sistema;<br>talar o driver especificado pela fornecedora e co                   | nectar o dispositivo corretamente. |                     |                  |  |  |  |
|                                                                                                    |                                                                                                    |                                                                                        |                                    |                     |                  |  |  |  |
| <ul> <li>Utilizar o cadastro de Ce</li> </ul>                                                                                                    | rtificados via aplicativo                                                                                                    |                                                                                        |                                    |                     |                  |  |  |  |
| Escolha esta opçao caso de                                                                                                    | eseje cadastrar os certificados via aplicativ                                                                                               | o, fornecendo os dados necessarios.                                                    |                                    |                     |                  |  |  |  |
| Certificados A1 (Arquivo)                                                                                                    | Certificados Tipo A3 (Token/Smart Card)                                                                                                    |                                                                                        |                                    |                     |                  |  |  |  |
| Escolha o arquivo com a                                                                                                    | Escoña o arquivo com a chave privada do certificado (extensão .ptx ou .p12) que será utilizado para Assinatura elou Transmissão de arquivos |                                                                                        |                                    |                     |                  |  |  |  |
|                                                                                                    |                                                                                                    |                                                                                        | l and a l                          |                     |                  |  |  |  |
|                                                                                                    | Nome †                                                                                                    | CNPJ                                                                                   | Valido ate                         | Emitido por         | Local do Arquivo |  |  |  |
|                                                                                                    |                                                                                                    |                                                                                        |                                    |                     |                  |  |  |  |
|                                                                                                    |                                                                                                    |                                                                                        |                                    |                     |                  |  |  |  |
|                                                                                                    |                                                                                                    |                                                                                        |                                    |                     |                  |  |  |  |
|                                                                                                    |                                                                                                    |                                                                                        |                                    |                     |                  |  |  |  |
|                                                                                                    |                                                                                                    |                                                                                        |                                    |                     |                  |  |  |  |
|                                                                                                    |                                                                                                    |                                                                                        |                                    |                     |                  |  |  |  |
|                                                                                                    |                                                                                                    |                                                                                        |                                    |                     |                  |  |  |  |
|                                                                                                    |                                                                                                    |                                                                                        |                                    |                     |                  |  |  |  |
|                                                                                                    |                                                                                                    |                                                                                        |                                    |                     |                  |  |  |  |
| Induir Exduir                                                                                                    |                                                                                                    |                                                                                        |                                    |                     |                  |  |  |  |
|                                                                                                    |                                                                                                    |                                                                                        | Sair                               |                     |                  |  |  |  |
|                                                                                                    |                                                                                                    |                                                                                        |                                    |                     |                  |  |  |  |
| NF-e                                                                                                    |                                                                                                    |                                                                                        | Sair                               |                     |                  |  |  |  |

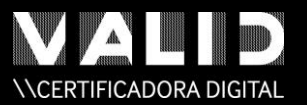

Nesta etapa aparecerão dois tipos de configuração, vamos utilizar a opção <u>Utilizar Repositório de</u> <u>Certificados do Windows</u>.

Após selecionar a opção recomendada clique em Sair.

VALID Certificadora Digital Classificação: PÚBLICO Para maiores informações acesse www.validcertificadora.com.br

Dezembro de 2014